## Instrukcja wypełniania "Informacji dotyczącej stanu realizacji projektu" (dalej: Informacja SRP)

## Tworzenie, zapisywanie i zgłaszanie Informacji SRP

W celu utworzenia Informacji SRP, należy zalogować się do systemu WAP, dostępnego na stronie <u>www.scp-slask.pl/wnioski/</u>, przejść do zakładki "Moje wnioski -> Informacja SRP" i wybrać opcję "Rozpocznij wypełnianie nowej Informacji SRP". Informacja SRP tworzy się tylko i wyłącznie na koncie, na którym znajduje się dany projekt.

| Panel Wnioskodawcy                                                | Wyloguj 🔀                               |
|-------------------------------------------------------------------|-----------------------------------------|
| 🚰 Moje Dane 🛛 🧶 Wnioskodawcy 🔚 Nabór Wniosków 🛛 📝 Moje Wnioski    | 🛅 Teczki Projektów 🛛 📄 Harmonogramy WNP |
| Lista Twoich dokumentów                                           |                                         |
| Wnioski aplikacyjne (WAP) Wnioski o płatność (WOP) Informacja SRP | Ankiety trwałości projektów (ATP)       |
| 撥 Rozpocznij wypełnianie nowej Informacji SRP.                    |                                         |
| brak Informacji SRP w przygotowaniu                               |                                         |
| brak "Informacji SRP" skierowanych do poprawy podczas oceny       |                                         |
| LEGENDA                                                           |                                         |

Następnie, należy wpisać numer umowy o dofinansowanie, sumę kontrolną wniosku o dofinansowanie oraz dokonać weryfikacji danych.

Numer umowy o dofinansowanie i sumę kontrolną wniosku o dofinansowanie najszybciej można znaleźć w zakładce "Teczki projektów -> Umowa o dofinansowanie".

| Panel Wniosł   | kodawcy                                          |                  |                 |               |  |  |  |  |
|----------------|--------------------------------------------------|------------------|-----------------|---------------|--|--|--|--|
| 📑 Moje Dane    | 🦓 Wnioskodawcy                                   | 🔚 Nabór Wniosków | 🕎 Moje Wnioski  | 盲 Teczki Proj |  |  |  |  |
| Podaj dane um  | <b>ja SRP"</b><br>nowy i wniosku: <sup> ? </sup> |                  |                 |               |  |  |  |  |
| numer umowy/   | aneksu:                                          |                  |                 |               |  |  |  |  |
| suma kontrolna | wniosku:                                         |                  |                 |               |  |  |  |  |
|                |                                                  | Z                | Zweryfikuj dane |               |  |  |  |  |
|                |                                                  |                  |                 |               |  |  |  |  |

Po pozytywnej weryfikacji danych, rozpoczyna się etap uzupełniania danych w Informacji SRP.

W Informacji SRP, dane ujęte w polach o kolorze szarym są uzupełniane automatycznie i nie podlegają edycji.

| TERMIN REA   | UZACJI PROJEKTU                             |                        |                          |                                                 |                               |                                                      |                                                         |                   |                                                                  |                      |                                                  |       |
|--------------|---------------------------------------------|------------------------|--------------------------|-------------------------------------------------|-------------------------------|------------------------------------------------------|---------------------------------------------------------|-------------------|------------------------------------------------------------------|----------------------|--------------------------------------------------|-------|
| 2012-07-10   | - 2013                                      | J-07-31                |                          |                                                 |                               |                                                      |                                                         |                   |                                                                  |                      |                                                  |       |
|              |                                             |                        |                          |                                                 |                               |                                                      |                                                         |                   |                                                                  |                      |                                                  |       |
| OSOBA DO K   | ONTAKTU:                                    |                        |                          |                                                 |                               |                                                      |                                                         |                   |                                                                  |                      |                                                  |       |
| Imię:        | Jan                                         |                        |                          |                                                 |                               |                                                      |                                                         |                   |                                                                  |                      |                                                  |       |
| Nazwisko:    | Nowak                                       |                        |                          |                                                 |                               |                                                      |                                                         |                   |                                                                  |                      |                                                  |       |
| Stanowisko:  | dyrektor finansowy                          |                        |                          |                                                 |                               |                                                      |                                                         |                   |                                                                  |                      |                                                  |       |
| Nr telefonu: | 555-555-555                                 |                        |                          |                                                 |                               |                                                      |                                                         |                   |                                                                  |                      |                                                  |       |
| Adres e-mail | ian.nowak@op.pl                             |                        |                          |                                                 |                               |                                                      |                                                         |                   |                                                                  |                      |                                                  |       |
| Fax:         |                                             |                        |                          |                                                 |                               |                                                      |                                                         |                   |                                                                  |                      |                                                  |       |
|              |                                             |                        |                          |                                                 |                               |                                                      |                                                         |                   |                                                                  |                      |                                                  |       |
| Wydatki kw   | alifikowalne                                |                        |                          |                                                 |                               |                                                      |                                                         |                   |                                                                  |                      |                                                  |       |
| Lp.          | Działanie                                   | okres realizacji<br>od | okres realizacji<br>do   | Wydatki kwalifikowalne w ramach<br>działania    | Koszt<br>jednostkowy w<br>PLN | Ilość<br>jednostek/sztuk<br>planowanych do<br>zakupu | Planowany łączny<br>koszt<br>kwalifikowalny w<br>PLN    | Stan realizacji   | Kwota wydatku<br>poniesiona do tej<br>pory przez<br>Beneficjenta | Uwagi <sup> ? </sup> | data planowanej<br>realizacji/data<br>realizacji | Pr    |
| 1 Wyda       | itek 1                                      | 2012-07-10             | 2012-07-11               | Zakup koparki                                   | 100 000.00                    | 1.00                                                 | 100 000.00                                              | nie rozpoczęt(~   | 0.00                                                             |                      | 2013-03-11                                       |       |
| 2 Wyda       | itek 2                                      | 2012-07-11             | 2012-07-31               | Zakup kabli                                     | 50 000.00                     | 1.00                                                 | 50 000.00                                               | złożono zamó v    | 0.00                                                             |                      | 2013-03-13 🛄                                     |       |
|              |                                             |                        |                          | Łącz                                            | zna wartość wydatkó           | w kwalifikowalnych:                                  | 150 000.00                                              |                   | 0.00                                                             |                      |                                                  | F     |
| Wydatki nir  | kwalifikowalne                              |                        |                          |                                                 |                               |                                                      |                                                         |                   |                                                                  |                      |                                                  |       |
| Lp.          | Działanie                                   | okres realizacji<br>od | i okres realizacji<br>do | Wydatki niekwalifikowalne w<br>ramach działania | Koszt<br>jednostkowy w<br>PLN | Ilość<br>jednostek/sztuk<br>planowanych do<br>zakupu | Planowany łączny<br>koszt<br>niekwalifikowalny<br>w PLN | Stan realizacji   | Kwota wydatku<br>poniesiona do tej<br>pory przez<br>Beneficjenta | Uwagi                | Data planowanej<br>realizacj                     | Pr    |
| 1 VAT        | Wydatek 1                                   | 2012-07-10             | 2012-07-11               | VAT od zakupu koparki                           | 23 000.00                     | 1.00                                                 | 23 000.00                                               | w trakcie reali v | 0.00                                                             |                      | 2013-03-12 🛄                                     |       |
|              | Łączna wartość wydatków niekwalifikowalnych |                        |                          |                                                 |                               | niekwalifikowalnych:                                 | 23 000.00                                               |                   | 0.00                                                             |                      |                                                  | C     |
| ogolem:      |                                             |                        |                          |                                                 | 173 000.00                    |                                                      | 0.00                                                    |                   |                                                                  |                      |                                                  |       |
|              |                                             |                        |                          |                                                 |                               |                                                      |                                                         |                   |                                                                  |                      |                                                  |       |
| Oświadczer   | via Beneficjenta                            |                        |                          |                                                 |                               |                                                      |                                                         |                   |                                                                  |                      |                                                  |       |
| Świadoma/    | y odpowiedzialności                         | karnej zgodnie z art.  | . 233, 286 oraz 2        | .97 ustawy z dnia 6 czerwca 1993                | 7 r. Kodeks karny             | (Dz. U. Nr 88, p                                     | poz. 553 z późn.                                        | zm.) oświadcza    | m, że informacje j                                               | podane przeze        | mnie w niniejsze                                 | ej Ir |
| zgoune z pr  | awuą.                                       |                        |                          |                                                 |                               |                                                      |                                                         |                   |                                                                  |                      |                                                  |       |
|              |                                             |                        |                          |                                                 |                               |                                                      |                                                         |                   |                                                                  |                      |                                                  |       |
| Zap          | isz i zamknij                               | Zgłoś                  |                          |                                                 |                               |                                                      |                                                         |                   |                                                                  |                      |                                                  |       |

Konieczne do wypełnienia są dane kontaktowe oraz następujące białe pola w tabeli Informacji SRP:

- kolumna "Stan realizacji" pole wybierane z listy (pole musi być uzupełnione);
- kolumna "Kwota wydatku poniesiona do tej pory przez Beneficjenta" pole liczbowe (po wpisaniu tekstu, zamienia się na 0.00);
- kolumna "Uwagi" pole tekstowe (proszę podać przyczyny opóźnień w terminie realizacji poszczególnych wydatków w odniesieniu do terminów zapisanych w harmonogramie rzeczowo-finansowym, stanowiącym załącznik do umowy o dofinansowanie, a także wskazać podjęte działania zaradcze mające zapewnić zakończenie projektu w terminie przewidzianym umową o dofinansowanie – jeśli dotyczy);
- kolumna "data planowanej realizacji/data realizacji" pole wybierane z kalendarza (pole musi być uzupełnione).

W celu zwiększenia bezpieczeństwa danych, wprowadzony został 60 minutowy limit dla jednorazowego przebywania w Informacji SRP. W tym czasie Beneficjent powinien zapisać swoje dane, co równocześnie spowoduje przywrócenie limitu czasowego do pierwotnych 60 minut. W przypadku niezapisania danych i przekroczenia limitu czasowego, dane nie zostaną zapisane w bazie, a Beneficjent zostanie wylogowany z aplikacji. Nie jest wymagane wypełnienie Informacji SRP jednorazowo. Beneficjent może zapisać stan swojej pracy w dowolnym momencie i wrócić do dalszego wypełniania Informacji SRP w późniejszym terminie.

Po wypełnieniu Informacji SRP i upewnieniu się, że wszystkie dane są prawidłowe, należy zgłosić Informację SRP do Śląskiego Centrum

Zgłoś

Przedsiębiorczości za pomocą przycisku

W tym momencie, Informacja SRP zostanie przeniesiona z zakładki "Moje wnioski -> Informacja SRP" do zakładki "Teczki projektów -> Informacja SRP", zostanie nadana jej suma kontrolna i pojawi się możliwość wygenerowania

Informacji SRP w postaci pliku w formacie PDF

Ostatnim wymaganym krokiem jest dostarczenie Informacji SRP do Śląskiego Centrum Przedsiębiorczości, które polega na przesłaniu pliku w formacie PDF na adres mailowy <u>scp@scp-slask.pl</u>. Temat takiego maila powinien brzmieć następująco "Informacja SRP – nr umowy…" (należy podać numer umowy o dofinansowanie, której dotyczy składana Informacja SRP).

W uzasadnionych przypadkach IP2 RPO WSL może wezwać Beneficjenta do złożenia wersji papierowej Informacji SRP.

Dostarczenie Informacji SRP jest potwierdzane przez pracownika Śląskiego Centrum Przedsiębiorczości poprzez nadanie Informacji SRP numeru. Nadanie numeru powoduje blokadę możliwości wprowadzania jakichkolwiek zmian w Informacji SRP.

W przypadku zauważenia przez Beneficjenta błędów w Informacji SRP, istnieje możliwość zwrotu Informacji SRP do ponownej poprawy za pomocą przycisku . Informacja SRP wraca wtedy do zakładki "Moje wnioski -> Informacja SRP". Dokonanie zwrotu Informacji SRP do ponownej poprawy jest jednak możliwe tylko do czasu nadania Informacji SRP numeru przez pracownika Śląskiego Centrum Przedsiębiorczości.

Należy pamiętać, że po wprowadzeniu zmian i ponownym zgłoszeniu Informacji SRP, zmianie ulegnie suma kontrolna i konieczne będzie ponowne wygenerowanie Informacji SRP w postaci pliku w formacie PDF.

## Ocena i poprawa.

W przypadku braku stwierdzenia uchybień formalnych i merytorycznych przez pracownika Śląskiego Centrum Przedsiębiorczości, Informacja SRP zostaje zatwierdzona (całą jej historię i wynik oceny można podejrzeć w zakładce "Teczki

projektów -> Informacja SRP", po kliknięciu w ikonę przedstawiającą lupę . Natomiast w przypadku wystąpienia uchybień, pracownik Śląskiego Centrum Przedsiębiorczości wzywa Beneficjenta do złożenia uzupełnień listem poleconym lub drogą elektroniczną i zwraca Informację SRP do poprawy. Poprawa Informacji SRP jest możliwa w zakładce "Moje wnioski -> Informacja SRP". Z treścią uwag dotyczących ocenionej Informacji SRP można się również zapoznać w zakładce

"Moje wnioski -> Informacja SRP" po kliknięciu w ikonę 🛄

Podczas dokonywania poprawek należy postępować identycznie, jak przy składaniu pierwszej wersji Informacji SRP (uzupełnienie, zgłoszenie, przesłanie do Śląskiego Centrum Przedsiębiorczości pliku w formacie PDF).

## Ważne

- w danym okresie należy złożyć tylko jedną Informację SRP (i/lub poprawki do niej);
- Informację SRP tworzy się tylko i wyłącznie na koncie zawierającym projekt, dla którego należy złożyć Informację SRP;
- kopiując sumę kontrolną lub numer umowy o dofinansowanie należy upewnić się, że nie zostały skopiowane znaki dodatkowe przed i po numerze (np. spacje, tabulacje).